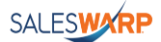

# SalesWarp User Guide For Magento 2 Store

### Setting Up The Store:

- Navigate to the Magento 2 storefront login page
- Login with the provided credentials

| Username * |
|------------|
| Password * |
| Sign in    |

- Once logged in, go to the **System** tab from the side pane present at the left.
- Under the System tab, click on the Integrations option under the Extensions header.
- On the **Integrations** page, we have the option to either add a new integration or use the existing one.

|             | 0.000                                                         |        |                  |                      |                            |
|-------------|---------------------------------------------------------------|--------|------------------|----------------------|----------------------------|
| DASHBOARD   |                                                               |        |                  | Add                  | New Integration            |
| \$<br>SALES |                                                               |        |                  |                      |                            |
|             | Search Reset Filter 4 records found                           |        | 20 <b>v</b> pe   | r page <             | 1 of 1 >                   |
|             | Name                                                          | Status | Activate         | Edit                 | Delete                     |
|             |                                                               | v      |                  |                      |                            |
| MARKETING   | LocalTest                                                     | Active | Reauthorize      | 1                    | 1                          |
|             | StoreConnector                                                | Active | Reauthorize      | 0                    | ÷                          |
|             | ScopeTest                                                     | Active | Reauthorize      | 1                    | <b>\$</b>                  |
| REPORTS     | SaleswarpShip                                                 | Active | Reauthorize      | 0                    | ÷.                         |
| STORES      |                                                               |        | $\bigtriangleup$ |                      |                            |
| SYSTEM      | n Copyright © 2024 Magento Commerce Inc. All rights reserved. |        |                  |                      | Magento ver. 2.4.6-p4      |
|             |                                                               |        | Priva            | icy Policy   Account | Activity   Report an Issue |

- On the SalesWarp Ship integration, we need to click on the **Reauthorize** button.
- After clicking on the reauthorize button, a popup window will appear where we need to click on the reauthorize button again present at the top right of the screen.

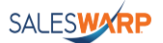

| Û               | 0          | SaleswarpShip                                                             | ×           |
|-----------------|------------|---------------------------------------------------------------------------|-------------|
| CA<br>DASHBOARD | Int        |                                                                           | Reauthorize |
| \$<br>SALES     |            | The Integration you selected asks you to approve access to the following: |             |
| CATALOG         |            | API                                                                       |             |
| CUSTOMERS       | Se         | Sales     Jorrations                                                      |             |
| MARKETING       | Na         | Actions                                                                   |             |
|                 | Loc        | La Reorder                                                                |             |
| REPORTS         | Sto<br>Scc | La Involce<br>La Credit Memos<br>La Ship                                  |             |
| STORES          | Sale       | Ghipments     Catalog     Customers                                       |             |
| SYSTEM          |            | -                                                                         |             |

• Once done, it will redirect us to a new page in a new window, where we need to either register on SalesWarp Ship or use the existing account in order to complete the store setup process.

#### If You Are A New User:

• Click on Register button from the given options.

| SALESWARP<br>SELL MORE, MARKE MORE, MANAGE LESS.                                                                                                    |  |
|----------------------------------------------------------------------------------------------------|--|
| Simplify. Streamline. Deliver.<br>Save time and resources while improving<br>performance with SalesWarp's powerful<br>Commerce and Operations Management<br>tools.<br><u>More Info &gt;&gt;</u> |  |
| Already have account ? New to SalesWarp ?  Login  Centact Support                                                                                                    |  |

• It will ask you to enter your email ID and authenticate through OTP.

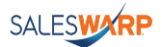

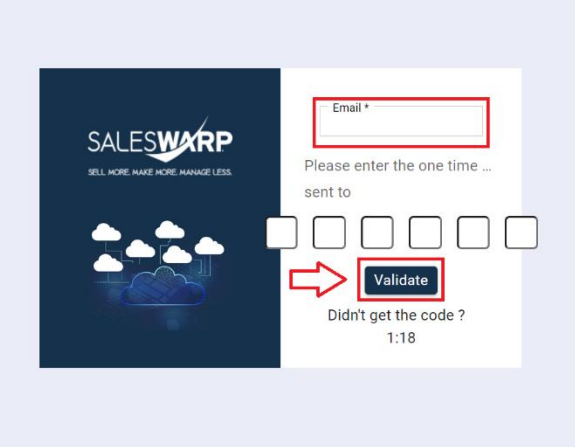

- Enter the verification you received on the provided email and click on Validate.
- On the next screen, it will require you to fill in the basic details and set the password for your account.

| ALESWARP                      | Organization name * |
|-------------------------------|---------------------|
| L MORE MAKE MORE MANAGE LESS. | First name *        |
|                               | Last name * Email * |
|                               | Password *          |
|                               | Confirm Password *  |
|                               | Signup              |
|                               |                     |
|                               |                     |

- Once done, you will now be logged out. Login with the email address and password you just created.
- A new page will appear with Products/Subscription page. If not, then click on Products tab from the left side pane.

#### SALESWARP

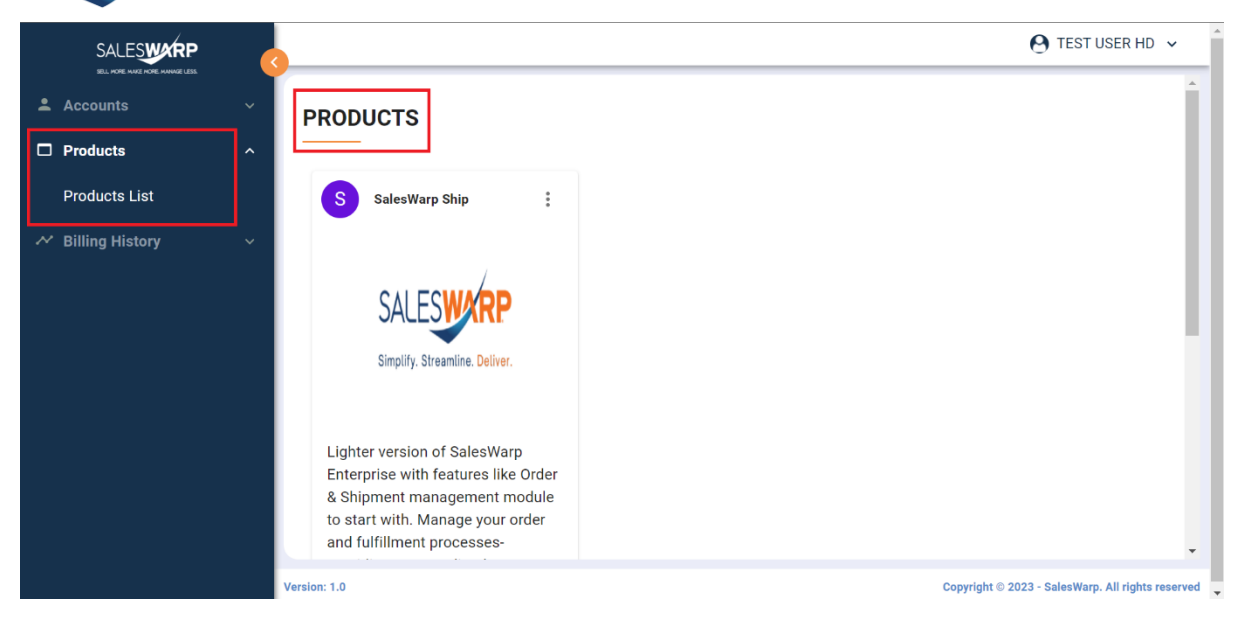

• Scroll down till the bottom, and click on the Subscribe button.

| SALESWARP                        | _ |                                                                                                    | 🕑 TEST USER HD 🗸                                                         |
|----------------------------------|---|----------------------------------------------------------------------------------------------------|--------------------------------------------------------------------------|
| SELL WORE MAKE HORE MANAGE LESS. |   |                                                                                                    |                                                                          |
| Accounts                         | ~ | Lighter version of SalesWarp Enterprise with fea                                                     | tures like Order & Shipment management module to start with. Manage your |
| Products                         | ^ | order and fulfillment processes- providing a stre                                                    | amlined experience for your customers and team.                          |
| Products List                    |   | Seamlessly integrate your Shopify markety     Easily automate processes for orders and               | lace with other systems like CRM<br>shipping                             |
|                                  | ~ | <ul> <li>Enable third-party fulfillment and custom f</li> <li>Improve customer experience</li> </ul> | Jifilment locations                                                      |
|                                  |   | Billing Monthly Yearly<br>Free<br>\$0.00/Month<br>Upto 2 Store Connectors<br>Subscribe               | Copyright © 2023 - SalesWarp. All rights reserved                        |

• You are all done, now the store is connected successfully and you are now ready to fetch and process the orders.

#### If You Are An Existing User:

• Once you are redirected from Magento store to SalesWarp Ship, simply click on the login button and enter your credentials.

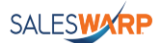

| SALESWERP<br>SELL MORE MARKE MORE MANAGE LESS                                                                                                    |
|----------------------------------------------------------------------------------------------------|
| Simplify. Streamline. Deliver.<br>Save time and resources while improving<br>performance with SalesWarp's powerful<br>Commerce and Operations Management<br>tools.<br><u>More Info &gt;&gt;</u> |
| Already have account ? New to SalesWarp ?                                                                                                    |

• After Logging in to SalesWarp you will get a confirmation at the bottom left of the screen "Store connected to the account successfully".

|                                             | SALESWARP<br>SEL MORE MARE MORE MANAGE LESS                                                                                                    |  |
|---------------------------------------------|----------------------------------------------------------------------------------------------------|--|
|                                             | Simplify. Streamline. Deliver.<br>Save time and rescanses while improving<br>performance with Sall sWarp's powerful<br>Commerce and Operations Management<br>tools.<br><u>More Info &gt;&gt;</u> |  |
| Store connected to the account successfully | Already have account ? New to SalesWarp ? Login Register                                                                                                    |  |

• Now you have successfully linked the store to the SalesWarp Ship account and is now ready to fetch and process the orders.

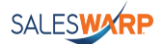

## Pulling and Processing Magento Store Orders on SalesWarp

• After creating an order on the Magento store side with processing status, simply head over to SalesWarp Ship, login with your account.

| 5                                            |    |            |                  |                     |                  |                 |              |                                                       |                 | \varTheta Hitesh Dixit 🗸  |  |  |  |
|----------------------------------------------|----|------------|------------------|---------------------|------------------|-----------------|--------------|-------------------------------------------------------|-----------------|---------------------------|--|--|--|
| in<br>in<br>in<br>in<br>in<br>in<br>in<br>in |    | ORD        | ORDERS New Order |                     |                  |                 |              |                                                       |                 |                           |  |  |  |
|                                              |    | Fi         | Iter By          |                     | ORDERS RECEIVED  | CUF             |              | Pull Orders                                           |                 |                           |  |  |  |
|                                              |    |            | ast 24 Hours     | S 🔻                 | 6                | -               | ORDERS<br>14 | ec2-54-83-32-76.compute-1.amazonaws.com:8082-OMS-Mage |                 |                           |  |  |  |
|                                              |    | c          | Refresh          | ▼ Filter            |                  |                 |              | brian-test-store-123-OMS-Shop                         | ify             |                           |  |  |  |
|                                              |    |            |                  |                     |                  |                 |              |                                                       |                 |                           |  |  |  |
|                                              |    |            | ID               | Customer Order Code | Store Order Code | Channel         | Customer     | Shipping Method                                       | Shipping Status | Status                    |  |  |  |
|                                              |    |            | 24               | 500000085           | 86               | ec2-54-83-32-76 | Bipin Dash   | Best Way - Table Rate                                 | Unshipped       | Sales (                   |  |  |  |
|                                              |    |            | 23               | 500000086           | 87               | ec2-54-83-32-76 | Bipin Dash   | Flat Rate - Fixed                                     | Unshipped       | Sales                     |  |  |  |
|                                              |    |            | 22               | 500000087           | 88               | ec2-54-83-32-76 | Bipin Dash   | Flat Rate - Fixed                                     | Unshipped       | Sales (                   |  |  |  |
|                                              |    |            | 21               | 500000088           | 89               | ec2-54-83-32-76 | Bipin Dash   | Flat Rate - Fixed                                     | Unshipped       | Sales +                   |  |  |  |
| <del>.</del>                                 | Ve | rsion: 1.1 |                  |                     |                  |                 |              |                                                       |                 | Copyright © SalesWarp 202 |  |  |  |

- Click on the **Pull Orders** button at the right of the screen, select **Magento** store from the list
- A popup will appear with confirmation, click on **ok** to fetch the orders.

| 5 | 5_        |            |        |               |                                                                                                    |                     |                    |              |                      |                    | \varTheta Test user6         |
|---|-----------|------------|--------|---------------|----------------------------------------------------------------------------------------------------|---------------------|--------------------|--------------|----------------------|--------------------|------------------------------|
|   | ORDERS    |            |        |               | Pull Or                                                                                                  | ders : ec2-54-83-32 | -76.compute-1.amaz | onaws.com:80 | 982-OMS-Magento X na | azonaws.com:8082-C | MS-Magento 👻                 |
|   | Filter By |            |        | Are y<br>1.am | you sure, do you want to pull the orders from ec2-54-83-32-76.compute-<br>mazonaws.com:8082-OMS-Magento? |                     |                    |              | rrs X C              | ANCELED ORDERS     |                              |
|   |           | CR         | efresh | ▼ Filter      | Close                                                                                                    |                     |                    |              | 🛆 Ok                 |                    |                              |
|   |           |            | ID     | Customer Orde | er Code                                                                                                  | Store Order Code    | Channel            | Customer     | Shipping Method      | Shipping Statu     | s Status                     |
|   |           |            | 48     | 5000000100    |                                                                                                    | 101                 | ec2-54-83-32-76    | Bipin Dash   | Flat Rate - Fixed    | Unshipped          | Sales                        |
|   |           |            | 47     | 500000099     |                                                                                                    | 100                 | ec2-54-83-32-76    | Bipin Dash   | Flat Rate - Fixed    | Unshipped          | Sales                        |
|   |           |            | 46     | 500000098     |                                                                                                    | 99                  | ec2-54-83-32-76    | Bipin Dash   | Flat Rate - Fixed    | Unshipped          | Sales                        |
|   |           |            | 45     | 500000097     |                                                                                                    | 98                  | ec2-54-83-32-76    | Bipin Dash   | Flat Rate - Fixed    | Unshipped          | Sales                        |
| ¢ | Ver       | rsion: 1.1 |        |               |                                                                                                    |                     |                    |              |                      |                    | Copyright © <u>SalesWarp</u> |

Note: Only the orders in the Processing status will only be pulled.

• Once the orders are pulled, click on the one you want to process further.

|                                                                                                    |                                                                                                    |                  |                                                                                       |                                     |          |                                                                               | 0                                                            |
|----------------------------------------------------------------------------------------------------|----------------------------------------------------------------------------------------------------|------------------|---------------------------------------------------------------------------------------|-------------------------------------|----------|-------------------------------------------------------------------------------|--------------------------------------------------------------|
| VIEW ORDER                                                                                                    |                                                                                                    |                  |                                                                                       |                                     |          |                                                                               |                                                              |
| Order #: 102                                                                                                    |                                                                                                    |                  | 🖶 PRINT                                                                               | × CANCEL                            | T CREATE | SHIPMENT                                                                      | 🖶 MANUAL SHIPM                                               |
| Store Order Code<br>102<br>Customer Order Code<br>500000101<br>Status<br>Sales Order<br>Order Date<br>2024-05-14 11:55:00 | Order From<br>ec2-54-83-32-76.compute-<br>1.amazonaws.com:8082-OMS-<br>Magento<br>Payment Status<br>Paid<br>Shipment Status<br>Unshipped | Billir<br>♠<br>♥ | ng Address<br>Bipin Dash<br>street1<br>Baltimore, M<br>US<br>229809098<br>bipin.chad( | aryland 21224<br>30<br>@saleswarp.c | shi      | firstname<br>firstname<br>street1<br>Baltimore,<br>US<br>2298090<br>bipin.cha | ress 🖍<br>e nil<br>Maryland 21224<br>980<br>Id@saleswarp.com |
|                                                                                                    | <b>Shipping</b><br>Flat Rate - Fixed                                                                                                    |                  |                                                                                       |                                     |          |                                                                               |                                                              |

- Verify all the details are correct (order number, customer address, order date, payment method and ordered SKUs).
- 54 \varTheta Test user6 🗸 Ξ VIEW ORDER = Order #: 102 🖶 PRINT X CANCEL 📜 CREATE SHIPMENT 🛼 MANUAL SHIPMENT Store Order Code Order From Billing Address 🧪 Shipping Address 🧪 102 ec2-54-83-32-76.compute-💄 Bipin Dash firstname nil 1.amazonaws.com:8082-OMS-Customer Order Code street1 street1 Magento A Baltimore, Maryland 21224 5000000101 Baltimore, Maryland 21224 US Payment Status US Status 2298090980 2298090980 Paid Sales Order bipin.chad@saleswarp.com bipin.chad@saleswarp.com Shipment Status Order Date Unshipped 2024-05-14 11:55:00 Shipping Flat Rate - Fixed ≎ Version: 1.1 Copyright © Sales
- Click on the **Print** button present at the top bar in order to print the Packing Slip.

- Afte the print step, we can either choose to ship manually (**Manual Shipment**), or ship automatically (**Create Shipment**).
- At the **Pack & Ship** step, we need to first scan all the SKUs, fill in the dimensions for the package, and then click on **Show & Submit Rates**.

# SALESWARP

| <b>S</b> |              | Pack and S                                                       | hip                                             |               |                                 |                 |             |        |                  | × 9 Test user6 ×           |
|----------|--------------|------------------------------------------------------------------|-------------------------------------------------|---------------|---------------------------------|-----------------|-------------|--------|------------------|----------------------------|
| E<br>T   | VIEW         | Scan Produ                                                       | ct SKU or Enter Packed Qu<br>uct SKU to pack it | uantity below |                                 |                 |             |        | Mark A<br>Packed |                            |
|          | Order        | LINE#                                                            | PRODUCT                                         |               | SKU                             |                 |             | PACKED | QUANTITY         | AL SHIPMENT                |
|          | Stor         | 1                                                                | Erika Running Short-30-Gre                      | en            | WSH12-3                         | 0-Green         |             | 1      | of 1             |                            |
|          | 102          | 2 Erika Running Short-31-Purple     3 Erika Running Short-32-Red |                                                 |               | WSH12-31-Purple<br>WSH12-32-Red |                 |             | 1      | of 1             |                            |
|          | Cust         |                                                                  |                                                 |               |                                 |                 |             | 1      | of 1             | × 1224                     |
|          | Stat         | Dimensions                                                       |                                                 |               |                                 |                 |             |        |                  |                            |
|          | Sale         | Length *                                                         | Width *                                         | Height *      | Di                              | imension Unit * | Weight *    |        | Weight Unit *    | _ rarp.com                 |
|          | Orde         |                                                                  |                                                 |               |                                 |                 |             |        | UL .             | _                          |
|          | 2024         | Close                                                            |                                                 |               |                                 | 🛤 Sh            | ip Manually | 🔒 Su   | bmit & Show rate | es                         |
|          |              |                                                                  | Flat R                                          | ate - Fixed   |                                 |                 |             |        |                  |                            |
|          |              |                                                                  |                                                 |               |                                 |                 |             |        |                  | <b>A</b>                   |
| ¢        | Version: 1.1 |                                                                  |                                                 |               |                                 |                 |             |        |                  | Copyright © SalesWarp 2024 |

• On the next screen, we need to select the **Shipping Carrier**, **Service**, and **Tracking Number**.

|                                              | Carrier *               | Service *<br>Express Plus     | Tracking No<br>SW202405 | 1401         |                             |
|----------------------------------------------|-------------------------|-------------------------------|-------------------------|--------------|-----------------------------|
| Order #: 10:                                 | Shipping Cost *<br>5.00 | Shipping Date *<br>05/14/2024 | 🗖 🛑 Pu                  | ish To Store | iress /                     |
| Customer Or<br>5000000101                    | Lineitems In            | fo                            |                         |              | ne nil<br>e. Marvland 21224 |
| Ctatua                                       | LINEITEM ID             | PRODUCT NAME                  | SKU                     | QUANTITY     | 0000                        |
| Sales Order                                  | 89                      | Erika Running Short-30-Green  | WSH12-30-Green          | 1            | ad@saleswarp.co             |
| <b>Order Date</b><br>2024-05-14 <sup>-</sup> | 90                      | Erika Running Short-31-Purple | WSH12-31-Purple         | 1            |                             |
|                                              | 91                      | Erika Running Short-32-Red    | WSH12-32-Red            | 1            |                             |

• Once done, click on **Submit.** 

| VIEW ORDER                        | Shipment has been complet successfully                |                          |                          |
|-----------------------------------|-------------------------------------------------------|--------------------------|--------------------------|
| Order #: 102                      |                                                       |                          |                          |
| Store Order Code                  | Order From                                            | Billing Address 🧪        | Shipping Address 🧪       |
| 102                               | ec2-54-83-32-76.compute-<br>1.amazonaws.com:8082-OMS- | 💄 Bipin Dash             | 💄 firstname nil          |
| Customer Order Code               | Magento                                               | street1                  | street1                  |
| 500000101                         | Payment Status                                        | US                       | US                       |
| Status                            | Paid                                                  | 2298090980               | 2298090980               |
| Completed                         | Shipment Status                                       | bipin.chad@saleswarp.com | bipin.chad@saleswarp.com |
| Order Date<br>2024-05-14 11:55:00 | Shipped Complete                                      |                          |                          |
|                                   | Shipping                                              |                          |                          |

• The tracking number will get **pushed to Magento** and the order will be marked as **completed**.

| been scheduled for update.             | View Details System Messages: 52 🔻       | Tracking Information                                            |
|----------------------------------------|------------------------------------------|-----------------------------------------------------------------|
| DAGHEDARD<br>S<br>SALES                | Q 🌲 💄 admin 🗸                            | Shipment #000000040 UPS Express Plus: SW2024051401 Close Window |
| ogin as Customer Send Email درمتمادی   | Credit Memo Reorder                      |                                                                 |
| CUSTOMERS                              |                                          |                                                                 |
| MARKETING firmation email is not sent) |                                          |                                                                 |
| CONTENT                                | May 14, 2024, 6:55:00 AM                 |                                                                 |
| II.<br>REPORTS                         | Complete<br>Main Website                 |                                                                 |
| STORES                                 | Main Website Store<br>Default Store View |                                                                 |
| SYSTEM                                 | Bipin Dash                               |                                                                 |
| 4                                      |                                          | Convriett @ 2013.present Magento Inc. All rights reserved       |